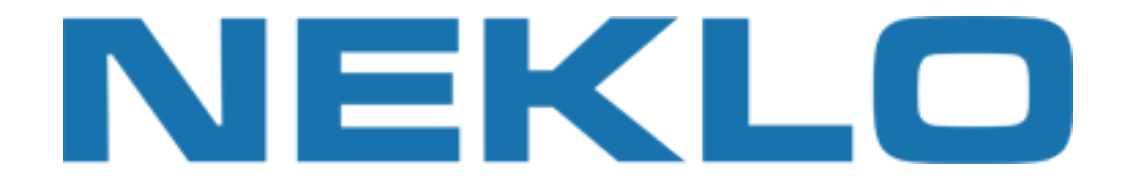

# Table of contents

| Installation  | . 2 |
|---------------|-----|
| Configuration | . 3 |
| Support       | . 6 |

Leave a Review on Magento Marketplace!

Reviews help to build a trusted Magento community. Let other Magento users know about your experience with this extension. Note: For any bug reports, please report these here via support@neklo.com

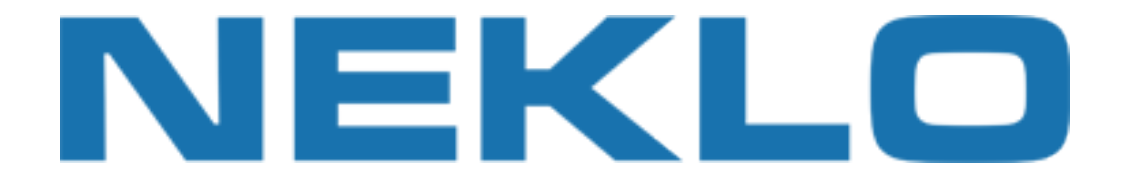

# Installation

### Manual Installation

1. Unpack the zip file provided into the root folder of your Magento installation.

2. Go to Magento Admin Panel and flush cache under System → Cache Management menu.

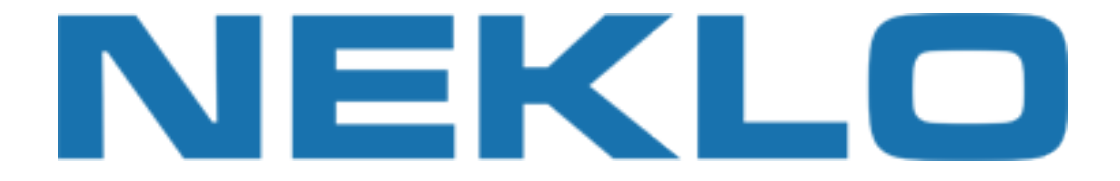

# Configuration

To configure extension open your Magento Admin Panel and go to:

### System $\rightarrow$ Configuration $\rightarrow$ Neklo $\rightarrow$ Facebook Page Plugin

Here you could turn extension on or off:

| CMS System                   |                      |                  |                 |              |  |
|------------------------------|----------------------|------------------|-----------------|--------------|--|
| Current Configuration Scope: | Facebook Page Plugir | 1                |                 |              |  |
| Default Config 🔹 😡           |                      |                  |                 |              |  |
| e acro ao                    | General Settings     |                  |                 |              |  |
| Configuration                |                      | 1 Marca          | 22              | INTORE MEM   |  |
| NEKLO                        | Is Enabled           | res              | •               | [STORE VIEW] |  |
| Facebook Page Plugin         |                      |                  |                 |              |  |
| Extensions & Contact         |                      | Enable widget fo | or your website |              |  |
|                              |                      |                  |                 |              |  |
|                              |                      |                  |                 |              |  |

#### Widget setup

To setup the widget please go to:

#### $CMS \rightarrow Widgets \rightarrow Add New Widget Instance$

Select [Neklo] Facebook Page Plugin as Type and currently used Design Package/Theme.

| Widget Instance |   | New Widget Instance   |                              |   |  |
|-----------------|---|-----------------------|------------------------------|---|--|
| Settings        | 8 |                       |                              |   |  |
|                 |   | Settings              |                              |   |  |
|                 |   | Type *                | [NEKLO] Facebook Page Plugin | • |  |
|                 |   | Design Package/Theme* | rwd / default                | ٠ |  |
|                 |   |                       | Continue                     |   |  |

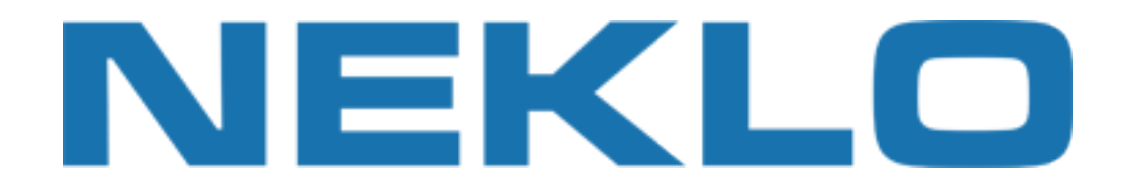

## Configure frontend properties:

| idget Instance      | New Widget Instance     | 🕢 Back Reset 🥥 Sav                                 | ve 🥝 Save and Continue E |
|---------------------|-------------------------|----------------------------------------------------|--------------------------|
| Frontend Properties |                         |                                                    |                          |
| Widget Options      | Frontend Properties     |                                                    |                          |
|                     | Туре                    | [NEKLO] Facebook Page Plugin                       | 7                        |
|                     | Design Package/Theme    | rwd / default                                      | 7                        |
|                     | Widget Instance Title * | Facebook Page Plugin                               | Define widget name       |
|                     | Assign to Store Views * | All Store Views                                    |                          |
|                     |                         | Main Website                                       | Select store views       |
|                     |                         | English                                            | you want to add widge    |
|                     |                         | French                                             |                          |
|                     |                         | German                                             |                          |
|                     |                         |                                                    | •                        |
|                     | Sort Order              | 0                                                  |                          |
|                     |                         | ▲ Sort Order of widget instances in the same block |                          |
|                     |                         | reterence                                          |                          |
|                     | Layout Updates          |                                                    | Add Layout Updat         |
|                     | Specify pages where wi  | dget must be showed                                |                          |
|                     | Display On * All Pages  | •                                                  | Remove Layout Update     |
|                     | Block Reference *       | Template                                           |                          |
|                     | Main Content Area       | <ul> <li>Facebook Page Plugin Template</li> </ul>  |                          |

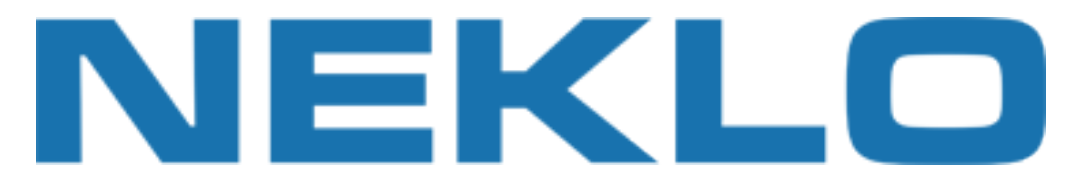

#### And widget options:

| /idget Instance     | 1 | New Widget Instance                     | Back Reset Save                                            | Save and Continue E   |
|---------------------|---|-----------------------------------------|------------------------------------------------------------|-----------------------|
| Frontend Properties |   |                                         |                                                            |                       |
| Widget Options      |   | Widget Options                          |                                                            |                       |
|                     |   | Is Enabled *                            | Yes 🔻                                                      |                       |
|                     |   | URL Key *                               | neklolic                                                   |                       |
|                     |   |                                         | ▲ The URL Key of the Facebook Page                         |                       |
|                     |   |                                         | Example: use neklolic for                                  |                       |
|                     |   |                                         | https://www.facebook.com/neklollc                          |                       |
|                     |   | Width                                   | 340                                                        |                       |
|                     |   |                                         | A The pixel width of the plugin. Min. is 180 & Max. is 500 |                       |
|                     |   | Height                                  | 500                                                        |                       |
|                     |   |                                         | ▲ The pixel height of the plugin. Min. is 70               |                       |
|                     |   | Tabs to render *                        | Timeline *                                                 |                       |
|                     |   |                                         | Events                                                     |                       |
|                     |   |                                         | Messages                                                   | Specify what kind of  |
|                     |   |                                         |                                                            | account to your widge |
|                     |   | 100000000000000000000000000000000000000 |                                                            |                       |
|                     |   | Hide Cover Photo                        | N0                                                         |                       |
|                     |   |                                         |                                                            |                       |
|                     |   | Show Friend's Faces                     | A Show profile photos when friends like this               |                       |
|                     |   | Hide CTA                                | No                                                         |                       |
|                     |   | nide of A                               | A Hide the custom call to action button (if available)     |                       |
|                     |   | Use Small Header                        | No                                                         |                       |
|                     |   |                                         | ▲ Uses a smaller version of the page header                |                       |
|                     |   | Adapt to plugin container width         | Yes 🔻                                                      |                       |
|                     |   |                                         | Plugin will try to fit inside container                    |                       |

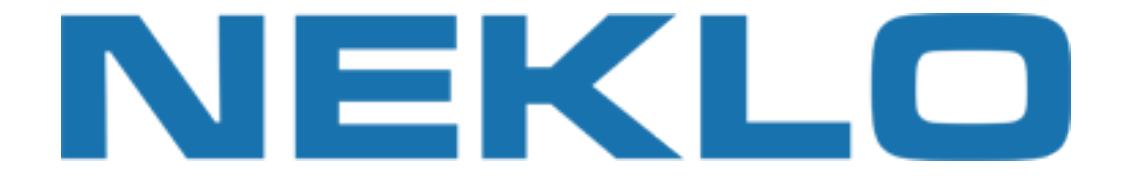

# Support

If you experience any issues/bugs with this extension, in the first instance please contact us via **support@neklo.com**